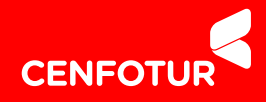

## COMUNICADO PROCESO DE MATRÍCULA AL PERIODO ACADÉMICO 2023-II

El Centro de Formación en Turismo – CENFOTUR informa a todos los estudiantes del II al VI ciclo de la Sede Central Lima y Centros Filiales de Cuzco y Lambayeque que el proceso de matrícula al periodo académico 2023–II, se desarrollará a través del Portal del estudiante para todos los programas de estudios de acuerdo al siguiente cronograma:

| Actividades                                                          | Cronograma                      |
|----------------------------------------------------------------------|---------------------------------|
| Matrícula/ Registro de Asignaturas<br>Estudiantes del II al VI ciclo | Del 31 de Julio al 06 de Agosto |
| Matrícula extemporánea                                               | Del 07 al 09 de Agosto          |
| Rectificación de matrícula                                           | Del 07 al 09 de Agosto          |
| Inicio de actividades académicas                                     | 14 de Agosto                    |

Así mismo, se les recuerda que las cuotas del P.A 2023-II están calculadas en función a los créditos registrados, por ello el costo de los programas estará conformado de acuerdo a la cantidad de créditos matriculados.

Para cualquier consulta o duda pónganse en contacto con el personal académico de su sede:

## Lima: registros.academicos@cenfotur.edu.pe / celular: 914 285 182 Cusco: cusco@cenfotur.edu.pe y rescalante@cenfotur.edu.pe / celular: 984 650 191 Lambayeque: chiclayo@cenfotur.edu.pe y academico.cix@cenfotur.edu.pe / celular: 979 662 317

Les recordamos que nuestra institución viene ofreciendo el (\*) 50% de descuento en el monto de las cuotas de todos los programas de estudios de nivel profesional técnico.

(\*) El 50% de descuento está sujeto a cambios y restricciones.

## IMPORTANTE

Si decide matricularse durante las fechas de MATRÍCULA EXTEMPORANEA, deberá pagar un recargo adicional a su matrícula de:

COMO PAGAR EN BBVA CONTINENTAL POR INTERNET

- S/ 140.00 Soles en la sede Central Lima.
- S/ 70.00 Soles en los Centros Filiales del CENFOTUR.

Toda comunicación se realizará a través de los correos institucionales

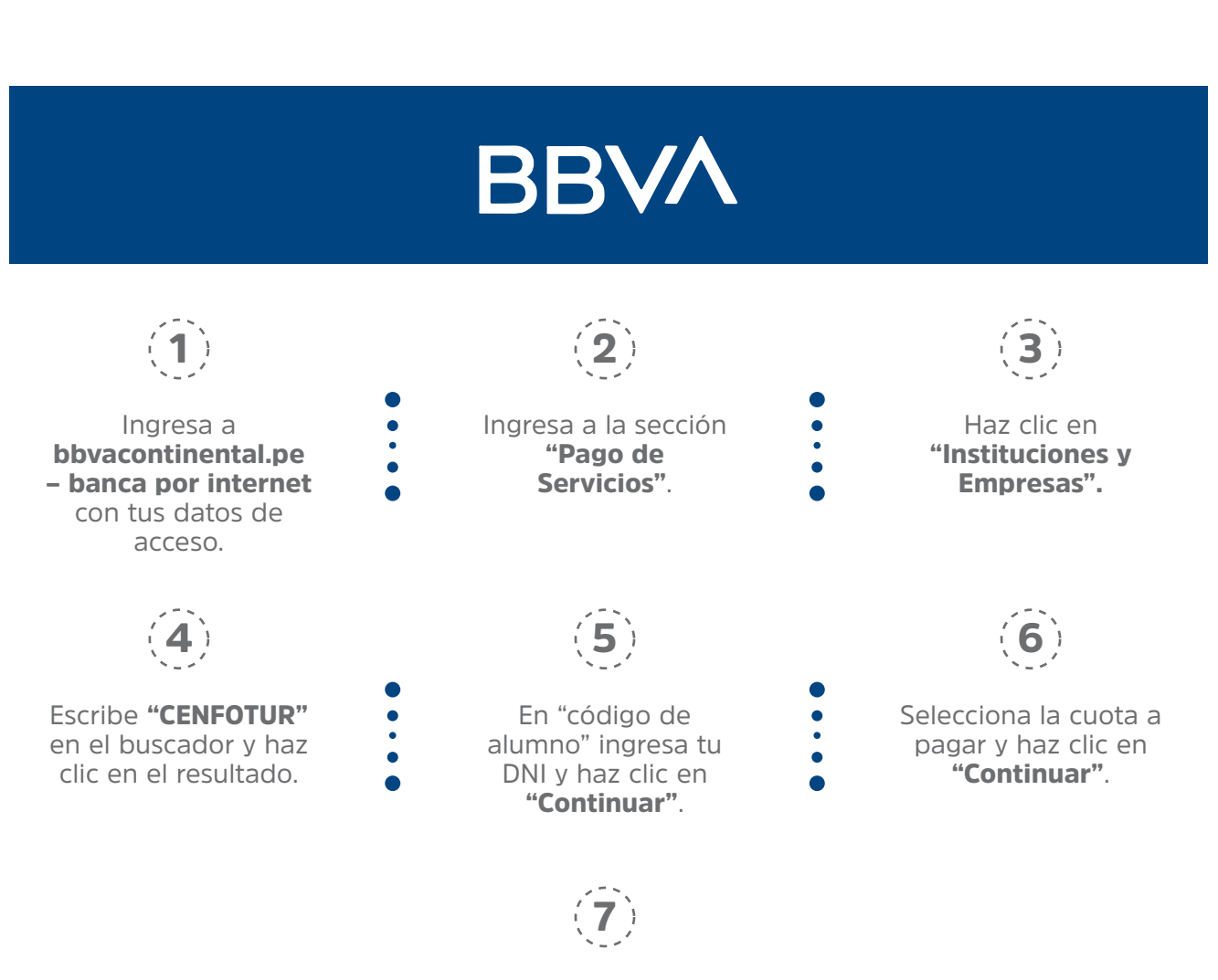

Ingresa tu **clave SMS**, haz clic en **"Continuar"** ¡Y listo!

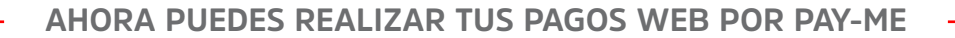

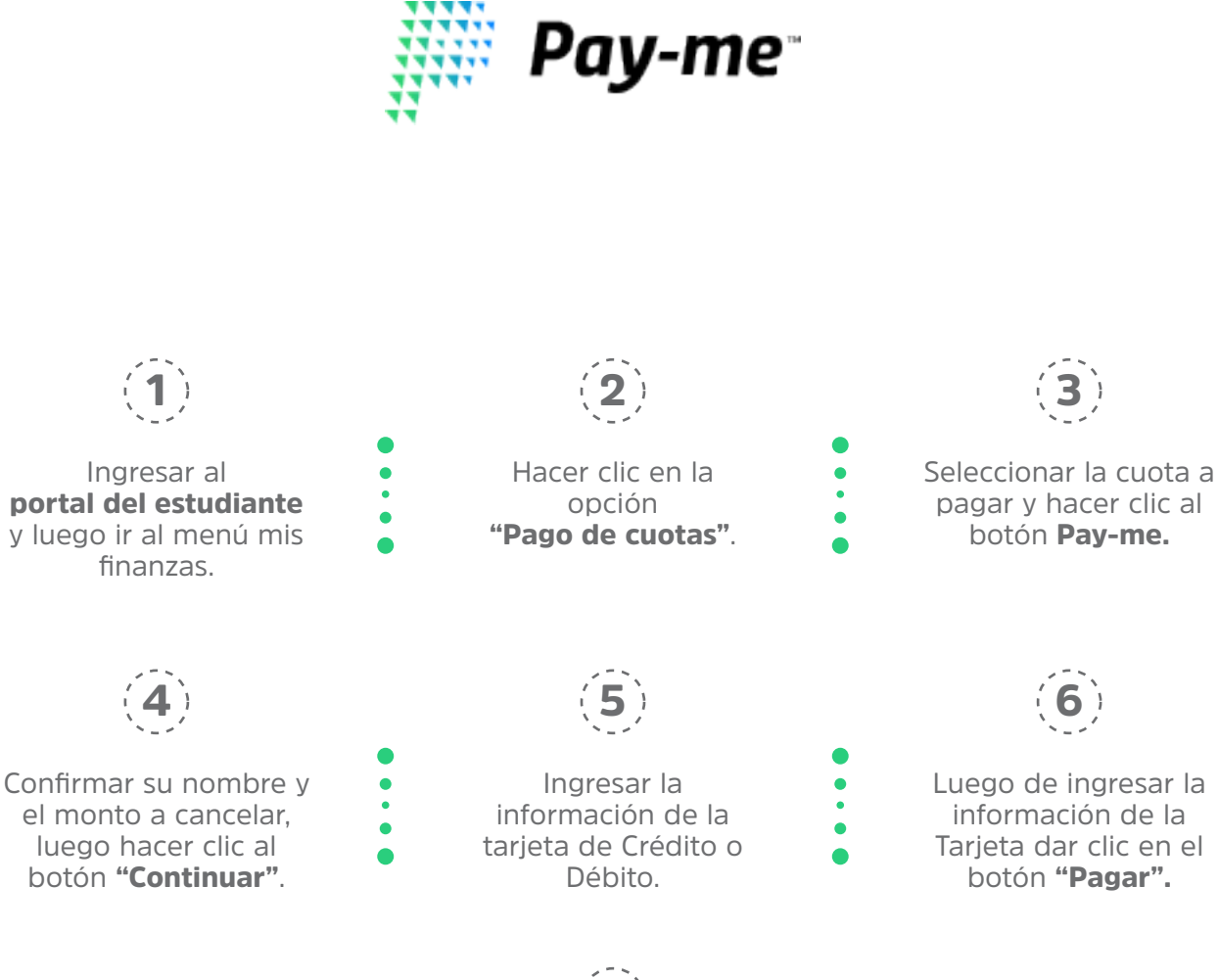

(7)

Finalmente volver al Menú mis Finanzas y Consulta tus cuentas.